How to...

# And Why Implement Security in Time Matters

Prepared October 10, 2011 by:

## Kathy Burger Consulting, LLC

### 732-279-6301 Office 609-238-2967 Cell

Kathy@kathyburgerconsulting.com

For use with LexisNexis Time Matters<sup>®</sup>. LexisNexis is a registered trademark of Reed Elsevier Properties, Inc., used under license. Time Matters is a registered trademark and Billing Matters is a trademark of LexisNexis, a division of Reed Elsevier, Inc. All Rights Reserved.

This material is owned by Kathy Burger Consulting, LLC, and is protected by copyright. Reproduction or distribution without the permission of the owner is prohibited.

Many law firms do not think about security in Time Matters. Their office staff members are loyal, often family, and completely trustworthy. These firms do not see security as an issue.

Some security settings, however, have nothing to do with trust or breaches of confidentiality. This paper provides some examples.

#### Audit:

One of the simplest ways to protect your data is to use the "Audit" feature in Time Matters. Right click in a field and select customize field. On the resultant box, check to Audit.

| 🗞 Field Properties - Matter [Style: Default] |            |                 |                  |          |  |
|----------------------------------------------|------------|-----------------|------------------|----------|--|
| 1. Field Descriptions                        |            |                 |                  |          |  |
| Screen Label                                 | MatterRef  | Screen Tool Tip | Matter Reference |          |  |
| Field Name                                   | MatRef     | Core Field Name | MAT:MAT_REF      |          |  |
| 2. Customize Field                           |            | $\frown$        |                  |          |  |
| Text Number                                  | Hide Label | Audit           | ✓ Required       | Keywords |  |
|                                              |            | $\sim$ $\sim$   |                  |          |  |

When data in the field is changed, information on the prior contents, the date of the change, and the user who made the change lists on the audit tab of the properties of the record.

| 🏦 Matter Record Properties 🔤 🔤                                                                                                    | <u> </u> |
|----------------------------------------------------------------------------------------------------|----------|
| General Audit Linked Chained Iriggers Outlines                                                                                                    |          |
| Record Timer                                                                                                    |          |
| The Following is the Audit Log History for this Record:                                                                                                    |          |
| 2/22/2007 at 4:20PM by TM<br>MatterNo was: "03-1236.1" now "05-1236.11"<br>2/22/2007 at 4:21PM by TM<br>MatterNo was: "05-1236.11" now "05-1236.011"<br>10/10/2011 at 1:28PM by TM<br>MatterRef was: "Able v. State of Florida" now "Able,<br>Barry B. v. State of Florida" |          |

#### Client Contact Information:

A change of client information is most effective when applied to the contact record. In this way, the changes made propagate to related records automatically.

Let's say Susie the secretary calls Barry Able to confirm an upcoming appointment. Barry advises Susie he has moved his office. If Susie updates Barry's address in the Event Record, the contact, the matter(s), and other related records will retain the old address. Avoid this by protecting the address fields on related records from changes. Susie will be forced to go to the Contact record to enter the new data. In the screenshots below, changes to address and phone number fields cannot be affected from a Matter or an Event because you cannot click into them. Those fields have been protected from changes through field-level security settings.

| 👼 Contact Forr | m - Change                                           | 🍄 Matter F                                | orm - Change                                                                                                    | 🍃 Event Fo                  | rm - Change - Linked Record               |  |  |
|----------------|------------------------------------------------------|-------------------------------------------|----------------------------------------------------------------------------------------------------|-----------------------------|-------------------------------------------|--|--|
| File Edit View | Process Help                                         | File Edit V                               | iew Process Help                                                                                                    | File Edit View Process Help |                                           |  |  |
| ave & Clos     | se 🕞 Save   😽 合 🐠 🏭 😭 🕶 🖏 🖾 🕻                        | 🙀 Save & Close 🕞 Save 🗢 🗇 👘 🏣 😭 🕶 🛱 🚍 🖗 🖆 |                                                                                                    |                             | 🔚 Save & Close 🕞 Save   😽 🏠 👘 🇐 🕈 🖄 🕹 🗞 💈 |  |  |
|                | ondary \ Additional \ Custom \ Belated \ Notes \ Doc | Primary \                                 | Secondary $\setminus$ Additional $\setminus$ Custom $\setminus$ Related $\setminus$ Notes $\setminus$ Documents $\setminus$ | Primary \                   | Related \                                 |  |  |
|                |                                                      | MatterRef                                 | Able v. State of Florida                                                                                                    | Date                        | 10/23/2010 🚔 Sat Time 6:00am              |  |  |
| Full Name Ab   | Die Consulting LientNo                               | MatterNo                                  | 05-1236.011 Court Superior Court                                                                                            | Description                 | Answer Due                                |  |  |
| Last Ab        | ble First Barry                                      | Plaintiff                                 | Barru B. Able                                                                                                    | Benarding                   | Able v. State of Florida                  |  |  |
| Sal            | Main 612:555:9210                                    | Client                                    | Barry B. Able 011                                                                                                    | Reminders                   | Follow Done Notify F                      |  |  |
| MatterRef Ab   | ble v. State of Florida 05-1236.011 🔩                | Area 2                                    |                                                                                                    | Area 2                      |                                           |  |  |
| Area 2         |                                                      | Pri Contact                               | Barry B. Able                                                                                                    | With                        | Barry B. Able                             |  |  |
| Firm Ab        | ble Consulting                                       | Firm                                      | Able Consulting                                                                                                    | Firm                        | Able Consulting                           |  |  |
| Title Pri      | incipal                                              | Address                                   | 1000 Hillside Rd.                                                                                                    | Address                     | 1000 Hillside Rd.                         |  |  |
| Address 10     | D00 Hillside Rd.                                     | Address 2                                 |                                                                                                    | Address 2                   |                                           |  |  |
| Address 2      |                                                      | City                                      | St. Paul MN 55101                                                                                                    | City                        | St. Paul MN 55101                         |  |  |
| City St.       | Paul MN 55101                                        | Tel/Fax                                   | 612-555-9210 0 612-555-0418                                                                                                 | Tel/Fax                     | 612-555-9210 0 612-555-0418               |  |  |
| 0.0            |                                                      |                                           |                                                                                                    |                             |                                           |  |  |

To get to the contact record from a related record, right-click the field with the contact lookup, and select "Open Contact Record". There is a caveat; the automatic relationship must be set. Check the lookup button to the right of the field. You want arrows and not dots.

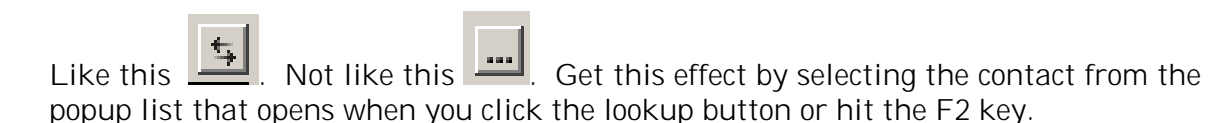

#### Private Event Records:

Staff may want personal appointments to show in the calendar without revealing any personal information.

A simple setting in the user dialogue box, on the access tab, allows for hiding or showing as private any records belonging to other staff where the private box is check marked. (Screenshot can be seen at the bottom of page 4.)

On the Calendar, and in the Event List, the record can be made to list with the description \*\* Private \*\*. In that way conflicting calendar entries are avoided, but the contents of the record are not revealed and the record cannot be opened.

| 10/07/2011 | Fri | 9:00am   | ** Private **                      | Octo        | ber 7, 2011   |
|------------|-----|----------|------------------------------------|-------------|---------------|
| 10/07/2011 | Fri | 9:00am ! | FOLLOWS Oliver to call back with k |             |               |
| 10/07/2011 | Fri | 9:30am ! | FOLLOWS Call Jay to install SR1    | Events      |               |
| 10/07/2011 | Fri | 9:30am ! | ** Private **                      | O am        | ** Drivato ** |
|            |     |          |                                    | 8°'''       | Filvate       |
|            |     |          |                                    |             |               |
|            |     |          |                                    | <b>Q</b> 00 |               |

#### Private Document Records:

The firm may have document records that are confidential and should only be available to particular staff. Examples are employment records, tax records, and financial reports. A good way to reduce exposure of these types of records is to use security settings by code.

Any document record with the classification code 'BIDS' will not be seen by the staff whose settings are shown below\*.

| 🗞 Security Setup - User Fo        | orm - TM         |                         |          |                        | ? > |
|-----------------------------------|------------------|-------------------------|----------|------------------------|-----|
| General Access 0 <u>v</u> erall P | rogram Access    | Special E <u>x</u> cept | ions     |                        |     |
| Becord Based Exceptions           | Field Based E    | Exceptions              |          |                        |     |
| Staff Contact Matter              | Code             | · · ·                   |          |                        |     |
| Record Type                       | -                |                         |          |                        | ]   |
| Document                          |                  |                         |          |                        |     |
|                                   |                  |                         |          |                        |     |
|                                   |                  |                         |          |                        |     |
| Select                            |                  |                         | Ditter   | - Decerde              |     |
|                                   | Norr<br>View Add | nal Records             | View Add | e Records<br>Chail Del |     |
| BIDS - Bids                       | N N              | N N                     | N N      | N N                    |     |

\*Keep in mind that the documents themselves CAN be accessed if the user browses to them through windows explorer. Additional security can be put in place to direct the documents to a shared location that is not accessible to all staff through workstation settings, network mapping, and windows profiles. Your IT person can help set it up.

#### Protect Confidential Content:

Not only can information entered on a matter or other form be protected from changes, it can be also be hidden from view. In the example below, data entered into a matter field appears to staff as restricted both on the form and in the list.

| AccuFirst, Inc Billing Matters Support | KDB | ** Field Restricted ** |
|----------------------------------------|-----|------------------------|
|----------------------------------------|-----|------------------------|

The field can be set to be hidden, and not show at all, or show as it does above, with the words \*\*Field Restricted\*\*.

The setting is on the Access tab of the User Settings.

| Normal Records without Access | Private Records without Access |
|-------------------------------|--------------------------------|
| Show Records as "Restricted"  | C Show Records as "Private"    |
| O Do Not Show Records         | Do Not Show Records            |
|                               |                                |

#### Delete Records:

To avoid the accidental deletion of records, limit who, if anyone can delete Contacts, Matters, Bill Items, Events, etc. With the settings shown below, a user cannot delete certain record types. However, a Special Exception can be set so that the user CAN delete records with his default staff in the staff field.

| Security Setup - User Form - DTM                         |                                                          |                                 |             |                            |          |  |
|----------------------------------------------------------|----------------------------------------------------------|---------------------------------|-------------|----------------------------|----------|--|
| General Access Overall Program Access Special Exceptions |                                                          |                                 |             |                            |          |  |
| Access Only Program                                      | Access Only Program Areas Eully Controlled Program Areas |                                 |             |                            |          |  |
| _                                                        |                                                          |                                 | Normal      | Record                     | ls       |  |
| Program Area<br>Event                                    |                                                          | View<br>Y                       | Add         | <u>Chq</u>                 | Del<br>N |  |
| ToDo<br>Contact<br>Matter<br>Custom Forms                |                                                          | ~~~~                            | ~~~~        | ~~~~                       | NNNN     |  |
| Document<br>Phone<br>Email<br>Mail                       |                                                          | ·<br>·<br>·<br>·<br>·<br>·<br>· | ·           | · <del>· · · · ·</del> · · | NNNN     |  |
| LexisNexis<br>Billing<br>Outline                         |                                                          | Y<br>Y<br>Y                     | Y<br>Y<br>Y | Ŷ                          | N<br>N   |  |
|                                                          |                                                          |                                 |             |                            |          |  |

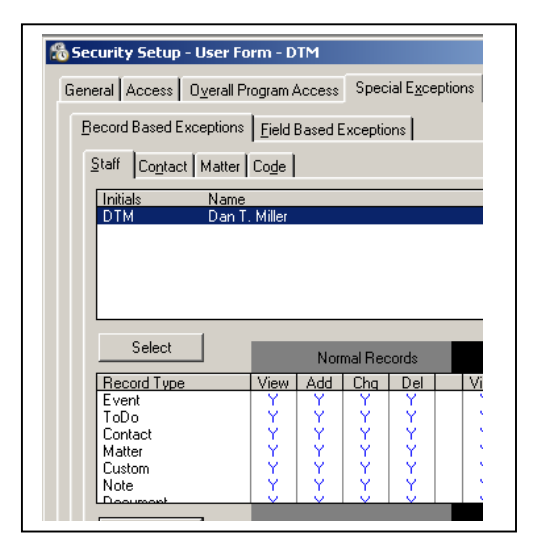

The most effective way to implement security is to set up Security Profiles. Security Profiles are a group of settings that can be applied to multiple users and thus avoids having to set security on an individual user basis.

Examples of Security Profiles might be 'Partners', 'Attorneys', 'Support Staff', 'Accounting Staff', or 'Receptionist'.

The rights to view, add, change and delete any of the record types can be determined by the Security Profile assigned to the user.

Security can be set by record, by code, by staff, and by field. Care must be taken to avoid two negatives creating a positive or vice versa. And careful testing should be done to confirm the desired results have been attained.

Once a Security Profile is defined, simply go to the user record and assign it.

| ź | Security Setup - User Form - AAH (P = SUPPORT Profile )                      | ? × |  |  |  |  |
|---|------------------------------------------------------------------------------|-----|--|--|--|--|
|   | General Access Overall Program Access Special Exceptions                     |     |  |  |  |  |
|   | Security Settings                                                            |     |  |  |  |  |
|   | Individual Security Settings                                                 |     |  |  |  |  |
|   | O Use Settings from the Following User                                       |     |  |  |  |  |
|   | <ul> <li>Use Settings from the Following Profile</li> <li>SUPPORT</li> </ul> |     |  |  |  |  |
|   |                                                                              |     |  |  |  |  |